## ขั้นตอนเปลี่ยนรหัสผ่าน

1. เข้าระบบโดยใช้ ชื่อผู้ใช้/รหัสผ่าน อันเดิมก่อน แล้วคลิกที่เมนู **แฟ้มสะสมผลงาน** 

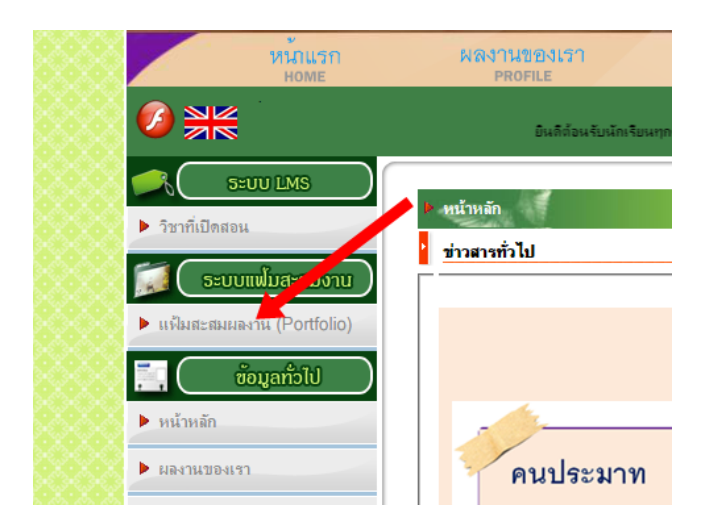

2. จะได้หน้าจอดังแสดงข้างล่าง แล้วคลิกเมนู **แก้ไขข้อมูลส่วนตัว** 

|                                       | ชื่อ:             | ณัฏฐชัย                          |
|---------------------------------------|-------------------|----------------------------------|
| $\bigcirc$                            | นามสกุล:          | ฉลาด                             |
| 🖬 แก้ไขข้อมูลส่วนดัว                  | วัน/เดือน/ปีเกิด: |                                  |
| 🔲 เปลี่ยนหน้ากาก<br>🔲 เพิ่มรูปส่วนหัว | เพศ:              | ชาย                              |
| 🔲 เพิ่มรูปพื้นหลัง                    | ชั้นเรียน:        | มัธยมศึกษ <mark>า</mark> ตอนปลาย |

จะได้หน้าจอดังแสดงข้างล่าง ตรงหัวข้อ ชื่อ-นามสกุล แล้วปุ่ม เปลี่ยนรหัสผ่าน

| แฟ้มประวัติส่วนดัว คุณ <mark>ณัฏฐชัย ฉลาด</mark> |  |
|--------------------------------------------------|--|
| 🖬 ชื่อ-นามสกุล                                   |  |
| ชื่อเข้าระบบ : natthachai                        |  |
| * ชื่อ: ณัฏฐชัย                                  |  |
| * นามสกุล : ฉลาด                                 |  |
| เปลี่ยนรพัสผ่าน ยกเลิก                           |  |
| 🖬 ข้อมูลทั่วไป                                   |  |
| วันเดือนปีเกิด: 💙 - เดือน 💙 - 🗸                  |  |
| เพศ: 🔿 หญิง 💿 ชาย                                |  |
| ศาสนา : 💘ทธ 🗸                                    |  |
| ត័ល្អឋាดិ :                                      |  |

| แฟ้มประวัดิส่วนดัว คุณ ณัฏฐชัย ฉลาด |
|-------------------------------------|
| 🖬 ชื่อ-นามสกุล                      |
| ชื่อเข้าระบบ : natthachai           |
| * ชื่อ: ณัฏฐชัย                     |
| * นามสกุล : ฉลาด                    |
| เปลี่ยวหัสผ่าน ยกเลิก               |
| * รหัสผ่านปัจจุบัน :                |
| * รหัสผ่านใหม่ :                    |
| *ยืนยัน รหัสผ่านใหม่ :              |

จะได้หน้าจอดังแสดงข้างล่าง กรอกข้อมูล รหัสผ่านปัจจุบัน / รหัสผ่านใหม่ / ยืนยัน รหัสผ่านใหม่

5. เมื่อกรอกรหัสผ่านเสร็จแล้ว เลื่อนจอไปข้างล่าง คลิกปุ่ม <mark>อัพเดทประวัติส่วนตัว</mark> เพื่อบันทึกข้อมูล

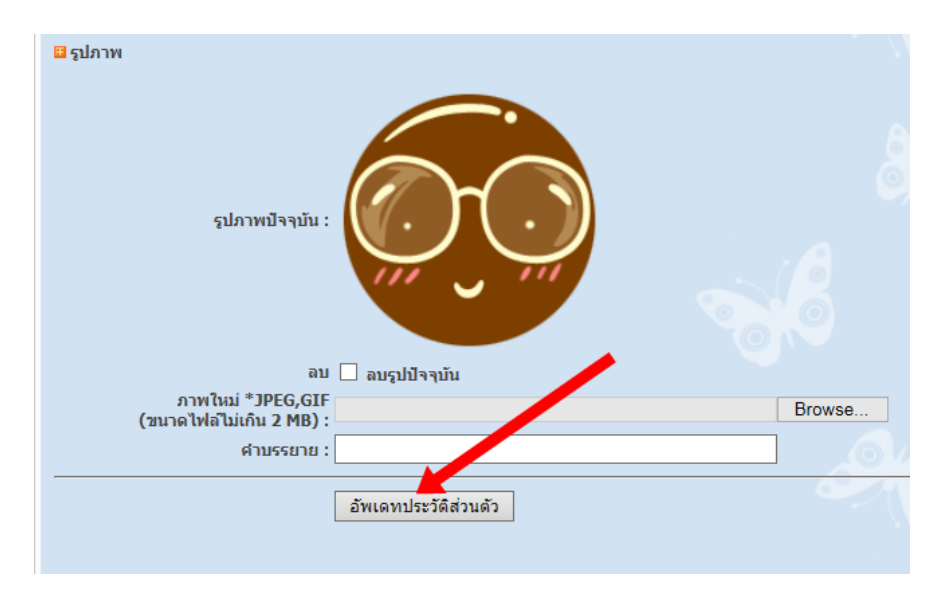

6. เท่านี้ก็เปลี่ยนรหัสผ่านเสร็จเรียบร้อย ให้กดปุ่ม logout ออกจากระบบ แล้วคลิก login เข้าสู่ระบบ คราวนี้ ให้ใช้รหัสผ่านใหม่ได้เลย.....